## 

## 【別紙】2024年7月新機能・仕様変更内容資料

各機能の項番は、「2024 年 7 月新機能・ご要望対応による仕様変更について」(以下、一覧資料)に記載の番号です。 なお、軽微な改修など、当資料に記載のない機能については、一覧資料の記載をご覧ください。

※ 掲載の画面イメージは開発中のものです。実際の画面と異なる場合がありますが、ご了承ください。

※ 7月中旬予定のシステムメンテナンス後に、当資料に記載の内容でご利用いただけるようになります。

## Book インタラクティブ全体のレイアウト変更について

ワイド画面への対応、一覧などの項目表示幅確保や「カート」ボタンの操作性の向上などを目的とし、レイアウト変 更・デザイン変更を行います。

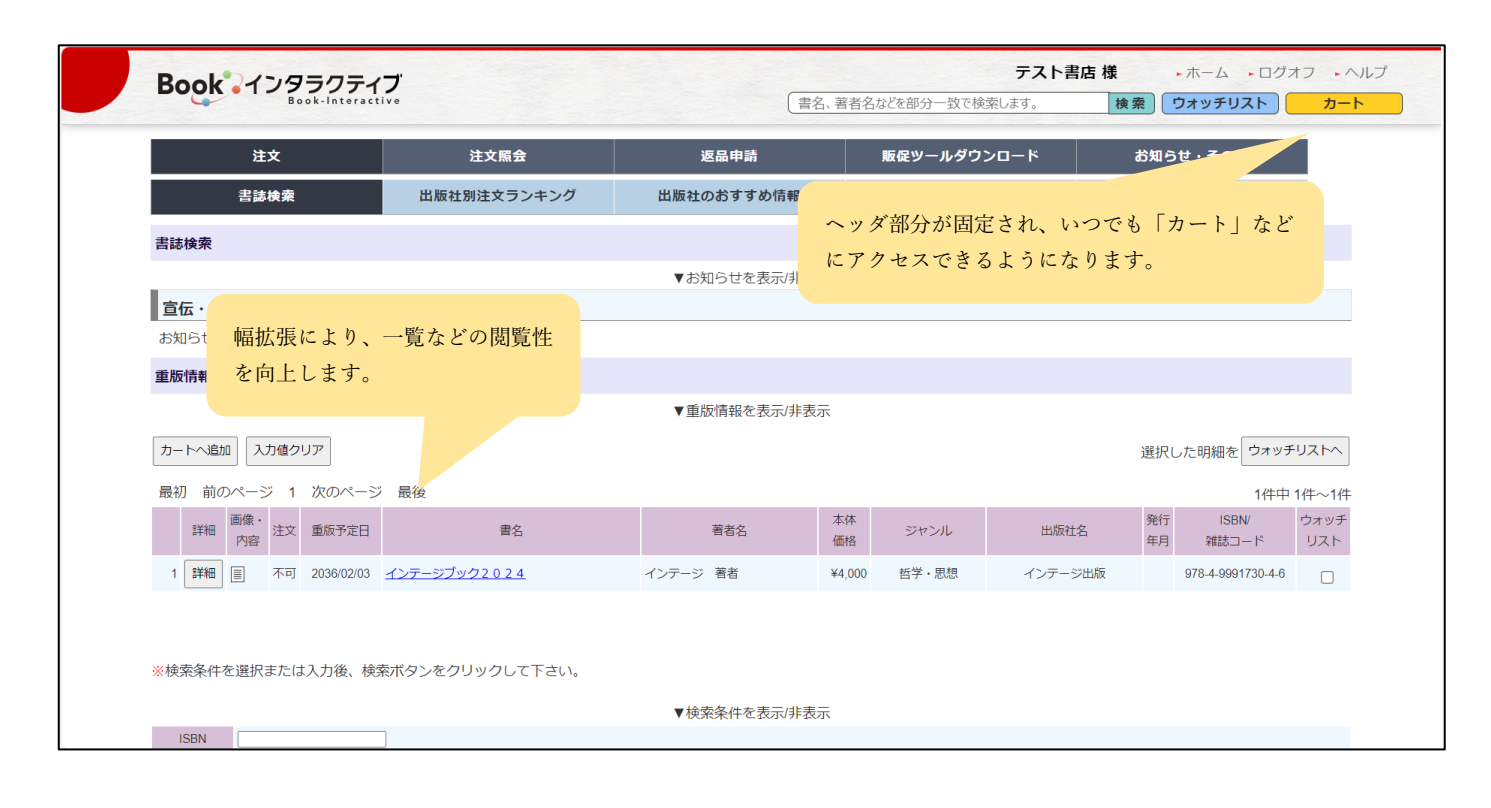

## Book 1299777

| Book インタラクテイフ                                                               |                      |               |
|-----------------------------------------------------------------------------|----------------------|---------------|
| Book-Interactive                                                            | 書名、著者名などを部分一致で検索します。 | 検索 ウォッチリスト カ  |
| ISBN                                                                        |                      |               |
| 雑誌コード                                                                       |                      |               |
| 書名                                                                          |                      |               |
| 著者名                                                                         |                      |               |
| 出版社 入力した文字(部分一致)で、出版社リストを絞ります 選択                                            |                      |               |
| 発行元                                                                         |                      |               |
| 発行年月                                                                        |                      |               |
| ジャンル 全件                                                                     |                      |               |
| 近刊 含む 🗸                                                                     |                      |               |
| 内容紹介                                                                        |                      |               |
| 並び順 発行年月                                                                    |                      |               |
|                                                                             |                      |               |
|                                                                             |                      |               |
| ※出版社名、ジャンル、ISBN、雑誌コード、おすすめ、発行年月、書名、著者名のいずれ                                  | か1つを入力すれば検索出来ます。     |               |
| ※雑誌コードは4~7桁入力して下さい。前方一致で検索します。                                              | 110                  | P に戻る」アイコンを追加 |
| ※書名、著者名は漢字・力ナのどちらでも検索出来ます。<br>※検索結果が1000/tを招きた場合(ナータ/tを増や)して再度検索して下さい。      | しま                   | す。            |
| ※快来福来が1000Hで超えた場合は、条件を通じして再度検索して下さい。<br>※該当する書誌が見つからない場合は、条件を減らして再度検索して下さい。 |                      |               |
|                                                                             |                      |               |
|                                                                             |                      |               |
|                                                                             |                      |               |
|                                                                             |                      |               |

### 出庫ステータスの追加について

出庫ステータスに、以下の区分を追加します。出版社にて設定される出庫状況の分類が追加されることがあります ので、ご確認ください。

- 一部出庫残出庫無 : 注文冊数の一部が出庫確定で、残りは出庫なし
- 一部出庫残出庫待 : 注文冊数の一部が出庫確定で、残りは出庫待ち
- 一部出庫残重版後 : 注文冊数の一部が出庫確定で、残りは重版後に出庫

#### 機能ごとの変更点について

#### 1. ログイン画面

Book インタラクティブ全体のレイアウト変更に伴い、ログイン画面のコンテンツの配置を見直しします。

|                                                                                                    | Book-Interactive                                                                                                    |
|----------------------------------------------------------------------------------------------------|----------------------------------------------------------------------------------------------------|
| Book 12950517                                                                                                    | ・お祭・会わせ ~ヘルブ ・金属成的 → HCML                                                                                                    |
| <ul> <li>サービスのご米内</li> <li>加盟出版社一批</li> </ul>                                                                                                    | 新規設備し込みはこちら 会員登録                                                                                                    |
| UTOUL版社構の受注を開始したします。<br>DOMANTARYNE (月) 1000 MMR DIATEA<br>DOMANTARYNE (月) 1000 MMR DIATEA<br>UTOUL版社の受注を開始しました!<br>・ MMLIGAL MLZ-05<br>DOMANTARYNE MM<br>新規に受注開始される出版社様などの<br>お知らせを、画面左部に表示するよう<br>変更します。 | Comparison of the set of the set of |
| BLCが止め出版社<br>2003年12月の日春史 00000<br>2023年11月2日年史 00000<br>2023年11月2日年史 00000<br>                                                                                                    | $m = m = \frac{m}{10} \frac{2\pi}{1000} \frac{2\pi}{1000} \frac{5\pi}{1000} \frac{\pi}{10000} \frac{\pi}{10000} \frac{\pi}{10000} \frac{\pi}{100000} \frac{\pi}{100000} \frac{\pi}{1000000} \frac{\pi}{10000000} \frac{\pi}{100000000000000000000000000000000000$                                                                                                    |
|                                                                                                    | ジェ語(Spec MX3)(12)1 ・ 総数4版 → A勝厚 → F巻谷<br>EST ジェ語(Spec MX3)(12)1 ・ 代石<br>SS出版 + デストン + PT<br>SS出版 + デストン - PT<br>A型 デスト掲載<br>デスト活版                                                                                                    |

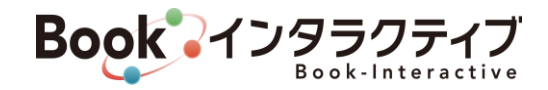

## 2. 新刊注文(新機能)

サムネイル形式で、「新刊」を閲覧し注文できるメニューを追加します。新刊として扱う基準は、出版社様ごと異な ります。

| BOOK 1 J 3 3 7 7 7                                                                 | ・<br>イフ<br>active                                                                     |                      |                     |          | 著者名などを部分一致で検索します。 | 抽索 ウォッキ       | オッチリスト   |  |  |
|------------------------------------------------------------------------------------|---------------------------------------------------------------------------------------|----------------------|---------------------|----------|-------------------|---------------|----------|--|--|
|                                                                                    |                                                                                       |                      |                     |          | 有日白はこと即刀一致に決定します。 | (R.R.) (94.95 |          |  |  |
| 注文                                                                                 | 注文照会                                                                                  | 返品申請                 | 販促ツールダウンロード         | お知らせ・その他 |                   |               |          |  |  |
| 書誌検索                                                                               | 出版社別注文ランキング                                                                           | 出版社のおすすめ情報           | 重版検索                | 新刊注文     |                   |               |          |  |  |
| 新刊注文 🥨                                                                             |                                                                                       |                      |                     |          |                   |               |          |  |  |
| ※検索条件を選択または入力後、                                                                    | 検索ボタンをクリックして下さい。                                                                      |                      |                     |          |                   |               |          |  |  |
|                                                                                    |                                                                                       |                      | ▼検索条件を表示/非表示        |          |                   |               |          |  |  |
| 発売日 2024/05/29 🔛 ~                                                                 | 2024/06/28 🔛 ※出版社が新刊と指定した商品                                                           | おが対象となります。発売日期間を変更し: | たい場合は、発売日を設定してください。 |          |                   |               |          |  |  |
| 出版社 全社                                                                             | 選択                                                                                    |                      |                     |          |                   |               |          |  |  |
| ジャンル 全件                                                                            | ~                                                                                     |                      |                     |          |                   |               |          |  |  |
| 検索クリア                                                                              |                                                                                       |                      |                     |          |                   |               |          |  |  |
| ※注交の際に注字前除え入して下さい<br>※注文したい 責託を全てカートへ過加<br>カートへ通加<br>利力増クリア<br>最初前のページ1 次のペー<br>書影 | <ul> <li>、(牛丸奈)</li> <li>.孝したら画面有上のカートボタンをクリックして</li> <li>-ジ 最後</li> <li>【</li> </ul> | -<ださい、<br>記録         |                     |          |                   |               | 2件中 1件~2 |  |  |
| The first of the state of the Th                                                   | ミニット 宇宙と                                                                              | (t (2)               |                     |          |                   |               |          |  |  |

※画面イメージでは2点の書誌を表示していますが、1ページ最大5×5、25点の書誌が表示されます。

## 4. 出版社検索(注文画面など)

書誌の注文画面など、書店サイト共通の「出版社検索」について、部分一致検索ができるようにします。

| ISBN  |         |                  |    |    |
|-------|---------|------------------|----|----|
| 雑誌コード |         |                  |    |    |
| 書名    |         |                  |    |    |
| 著者名   |         |                  |    |    |
|       | インテージ   | 出版社選択            |    |    |
|       | 全社      |                  |    |    |
| 出版社   | あ行      | ナーテキフトエリアに入力した語句 | た行 | な行 |
|       | インテージ出版 | アイストエリアに八万した品可   |    |    |
|       | は行      |                  | ら行 | わ行 |
| L     |         | る出版社を殺り込みしよう。漢   |    |    |
| 発行元   |         | 字・かないずれかで検索できま   |    |    |
| 発行年月  |         | す。               |    |    |
| ジャンル  | 全件      |                  |    |    |
| 近刊    | 含む      |                  |    |    |
| 内容紹介  |         |                  |    |    |
| 並び順   | 発行年月    |                  |    |    |
| 検索クリ  | 7       |                  |    |    |

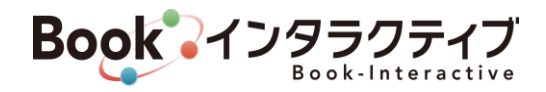

## 8. カート内容の確認

書誌の注文に際して、出版社で指定された冊数の上限や、海外店舗の場合の注文不可設定に応じて、カート確認時のチェックを追加します。

<注文上限冊数について>

|                                                                         | 1 カート内容の確認 > 2 詳細入力・最終確認 > 3 注文完了!                                     |                   |       |       |          |      |                |  |  |  |  |
|-------------------------------------------------------------------------|------------------------------------------------------------------------|-------------------|-------|-------|----------|------|----------------|--|--|--|--|
|                                                                         | 注文する書誌に設定された「注」<br>冊数」を超える注文冊数で確定<br>とすると、注文不可な旨のメッ-<br>が表示されるようになります。 | 文上限<br>しよう<br>マージ |       |       |          |      |                |  |  |  |  |
| 建文         客注         注文           一一一一一一一一一一一一一一一一一一一一一一一一一一一一一一一一一一一一 |                                                                        | ス 書名              | 著者名   | 出版社   | 本体<br>価格 | ジャンル | ISBN/雑誌<br>コード |  |  |  |  |
| 1 3 2 1-                                                                | - ハン(78147 /87K04)                                                     | 【文庫】修繕テスト         | テスト太郎 | 福音館書店 | ¥750     | 文庫   | 9784987654326  |  |  |  |  |
| カートの中身の更新 カートのクリア                                                       |                                                                        |                   |       |       |          |      |                |  |  |  |  |

#### <海外店舗注文不可について>

| Book インタラクティブ                                                                                                    |                                                                                                    |                                                       |                              |                                               | 書名、                                  | インテージ<br>著者名などを部分一致     | <b>書店 バン</b> :<br>で検索します。 | コク店様検 | ・ホーム ・ログオフ ・<br>秦〕 <b>ウォッチリスト</b> カー |
|----------------------------------------------------------------------------------------------------|----------------------------------------------------------------------------------------------------|-------------------------------------------------------|------------------------------|-----------------------------------------------|--------------------------------------|-------------------------|---------------------------|-------|--------------------------------------|
| 注文                                                                                                    | 注文赋会                                                                                                    | 返品申請                                                  | 版促                           | ツールダウンロード お知ら                                 | きせ・その他                               |                         |                           |       |                                      |
|                                                                                                    |                                                                                                    | 1 カート内                                                | 容の確認 > 《                     | 2 詳細入力,最終確認 > 3 計                             | 文完了!                                 |                         |                           |       |                                      |
| カート内容の確認                                                                                                    |                                                                                                    |                                                       |                              |                                               |                                      |                         |                           |       |                                      |
| 搬入先を選択して下さい。<br>一度に膨入を設定する場合は、<br>客注注文の場合は客注冊数を入<br>全ての入力が終わりましたら、<br>出版社になわ取り得をの無い取<br>注文時の在庫ステータスに関か<br>出庫についてのお問い合わせは<br>課題入力・量所確整へ<br>カートの中身の更新 カートの2<br>協入先: 「「括弦定をする場合は選択し」 | 「括設定で輸入先を選択後「カート<br>ちして下さい。次の詳細入力・最<br>打雑和入力・最終確認」をクリック<br>がだざいまっての場合は、ごう<br>いたついます。<br>この場合は、ごう<br>なごうず、満数出事できない場合がごさ<br>に振社様にお願いいたします。<br>・・・・・・・・・・・・・・・・・・・・・・・・・・・・・・・・・・・・ | の中身の更新<br>修確認画面で-<br>ルン下さい。<br>とないただけます。<br>ッセセ<br>から | 店舗でロ<br>されてい<br>ージが表<br>削除され | グインされている場合<br>る書誌を注文すると、<br>示されます。確定する<br>ます。 | â、「海外店<br>取り扱い <sup></sup><br>らと、該当の | 舗注文不可<br>できない旨<br>の書誌はカ | ∬」<br>のメ<br>− ト           |       |                                      |
| 前<br>前除<br>注文<br>客注<br>冊数<br>冊数                                                                                                    | 注文 脱入先<br>上準 (括弧内は、取次書<br>冊数                                                                                                    | [優別設定]<br>店コード/作業コード)                                 | 在庫<br>ステータス                  | 書名                                            | 著者名                                  | 出版社                     | 本件価格                      | ジャンル  | ISBN/雑誌<br>コード                       |
| 1 2                                                                                                    | 2 トーハン(04234 /01か04)                                                                                                    | ~                                                     | 在庫あり                         | 【文庫】修繕テスト                                     | テスト太郎                                | 福音館書店                   | ¥750                      | 文庫    | 9784987654326                        |
| 2 🛛 2                                                                                                    | 海外への販売ができない商                                                                                                    | 品のため、取り扱いできません                                        | 在庫あり                         | 教科書で読む名作 山月記・名人伝ほか (テス<br>4)                  | ԻNo2 中島 教                            | インテージ出版                 | 9689                      | 文庫    | 9784480434128                        |
| カートの中身の更新 カートのク                                                                                                    | דע                                                                                                    |                                                       |                              |                                               |                                      |                         |                           |       |                                      |

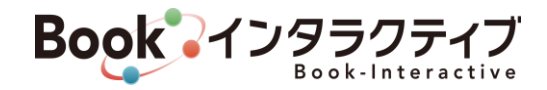

#### 10. クイック検索

従来の項目に「発行元」を加えた、以下の項目で検索できるようになります。 書名、書名カナ 著者名、著者名カナ 出版社名、出版社名カナ、<u>発行元</u> 本体価格(完全一致) 発行年月(完全一致) ISBN/雑誌コード

| Book インタラクティブ                                   |                   |             |                    |       | - ( <del>7</del> 75 | テスト書               | 店様       | <ul> <li>ホーム</li> <li>ウオッチリス</li> </ul> |             |
|-------------------------------------------------|-------------------|-------------|--------------------|-------|---------------------|--------------------|----------|-----------------------------------------|-------------|
| **                                              | **#*              | 海口由马        | 医周期 一世 荷白之口        | - 11  | 24. 20#             |                    |          |                                         |             |
| · · · · · · · · · · · · · · · · · · ·           | <b>ΞΧΜΞ</b>       | )E on 41 20 | Reve 9 - 103 9 2 2 | ACD A | 196.5016            |                    |          |                                         |             |
| ※注文の欄に注文冊数を入力して下さい。(半)<br>※注文したい費誌を全てカートへ追加しまし/ | クイック検索            | は、どのメニュー    | -で操作していても          | T     |                     |                    |          |                                         |             |
| カートへ追加 入力値クリア 並び所属 多                            | クセスしやす            | いほか、注文メニ    | ニューの書誌検索よ          | 9     |                     |                    | 選択L      | た明細を ウォッチ                               | チリストへ       |
| 最初前のページ12345                                    | <b>三</b> 連に 給 表 が | 可能です 是非?    | で活田ください            |       |                     |                    |          | 746件中                                   | 1件~20作      |
| 詳細         画像・<br>内容         注文         注文      | 间还に仅示が            |             |                    |       | ジャンル                | 出版社名               | 発行<br>年月 | ISBN/<br>雑誌コード                          | ウォッチ<br>リスト |
| 1 詳細 📴 🛛 品切り                                    | 1                 |             |                    | 1     | (学・テクノロジー           | インテージ出版(NEWDB)1121 | 24/06    | 978.4.391.15757.4                       |             |

### 11. お知らせ情報

加盟出版社一覧の表記を見直しし、出版社検索で加盟出版社を選択できるようにします。部分一致検索による絞り 込みも可能です。

| Book インタラクティフ           |               |                    |             | 書名、著者名              | 名などを部分一致で検索します。 検索 ウォッチリスト                                |
|-------------------------|---------------|--------------------|-------------|---------------------|-----------------------------------------------------------|
| 注文                      | 注文照会          | 返品申請               | 販促ツールダウンロード | お知らせ・その他            |                                                           |
| お知らせ情報                  | 書店情報変更        | 販売会社情報照会           | 各種お問い合わせ    |                     |                                                           |
| 加盟出版社                   |               |                    |             |                     |                                                           |
| 出版社 入力した文字(部分一致)で、出版    | 計リストを絞ります     | 1                  |             |                     |                                                           |
|                         |               |                    |             |                     |                                                           |
| ランキング                   | ヘルプテ 加盟出      | 版社                 |             |                     | おすすめ情報                                                    |
| - ※並びは1位の書名カナ昇順         | 2024/04/      | 入力した文字(部分一致)で、出版社り | ストを絞ります 選択  |                     | <ul> <li>インテージ出版 修22テスト (2024.5.31 ~ 2024.7.3)</li> </ul> |
| - <u>IW書店</u>           |               | 全社                 |             |                     | 1)                                                        |
| ──国風文化                  |               | あ行                 | 54          | テ <b>リルプデスク</b> は年末 | <ul> <li>インテージ出版 修22テストNo10 (2024.5.31 ~</li> </ul>       |
| - <u>S堂</u>             |               | A                  | GELENGTH    |                     | 2024.7.31)                                                |
| ──ニュークラウン 英語の基本文型3      |               | IW雪店               | KCTデスト      |                     | <ul> <li>インテージ出版 修22テストNo11 (2024.5.31~202</li> </ul>     |
| - <u>インテージ出版</u>        |               | インテージ出版            |             |                     | 4.7.31)                                                   |
| <sup>₩</sup> Java[完全]入門 |               | WWTEST             |             |                     | <ul> <li>P社 テスト (2024.5.9 ~ 2024.6.30)</li> </ul>         |
| - <u>A書房</u>            | 2023/11/2 出版社 | t                  |             |                     |                                                           |
| 🍟 いかもの喰い                |               |                    |             |                     |                                                           |
| - <u>H2t</u>            | 宣伝・広          | は行                 | ŧ           | 7                   |                                                           |
| <sup>™</sup> キャプテン 2    | 10-7-         | P/117              |             |                     |                                                           |
| - COP                   | 1,2,7         | BM                 |             |                     |                                                           |
| 経理規程全書〈新版〉              | 2024/06/      | F書店                |             |                     |                                                           |
| - <u>SS出版</u>           | P社            | H社                 |             |                     |                                                           |
| 結果を出す人のこころの習慣           | 2024/05/      | P社                 |             |                     |                                                           |
| - <u>ダミー出版</u>          | 2021.001      |                    |             |                     |                                                           |
|                         | F書店           |                    |             |                     |                                                           |

Book AV Book-Interactive

また、出版社選択後に表示される各社の「販促ツール」について、従来「ツール名」+「ファイル名」の表記でした が、ファイル名を除いた「ツール名」のみの表記とし、閲覧性を向上します。従来表示されていた「拡張子付きの、フ ァイル名」は表示されなくなりますので、ご留意ください。

| 加盟出版社                                    |                     |              |  |                         |  |  |  |  |  |
|------------------------------------------|---------------------|--------------|--|-------------------------|--|--|--|--|--|
| 出版社 入力した文字(部分一致)で、出版社リストを絞ります 選択         |                     |              |  |                         |  |  |  |  |  |
|                                          |                     |              |  |                         |  |  |  |  |  |
| A                                        |                     |              |  |                         |  |  |  |  |  |
| 出版社情報へ→                                  |                     |              |  | ,                       |  |  |  |  |  |
| ランキング                                    | 宣伝・広                | 告、その他お知らせ    |  | 販促ツールダウンロード             |  |  |  |  |  |
| 注文ページへ→                                  | 注文ページへ→ お知らせはありません。 |              |  |                         |  |  |  |  |  |
| 1位 - 平成大不況・転機の読み方                        |                     |              |  | 1                       |  |  |  |  |  |
| 2位 - 事業の引継ぎ方と資産の残し方                      | 出版社情                | 報            |  | 7 test                  |  |  |  |  |  |
| 3位 - やっぱりカープが好きじゃけん                      |                     |              |  |                         |  |  |  |  |  |
| 4位 - 笑顔の教科書                              | 出版社名                | A            |  | Get ADOBE' READER'      |  |  |  |  |  |
| 5位 - 図解K P I マネジメント入門                    | 郵便番号                | 171-0022     |  |                         |  |  |  |  |  |
| 6位 - 2 0 1 7 v o   ①社労士集中合格講座<br>【労働科目編】 | 住所                  | 東京都テストテスト    |  | おすすめ情報<br>おすすめ情報はありません。 |  |  |  |  |  |
| 7位 - 【超解】聞き方ひとつで面白いほど仕事<br>がうまくいく本       | TEL                 | 03-5295-1092 |  |                         |  |  |  |  |  |
| 8位 - まんがでわかる中村天風の教え                      | FAX                 | 03-5295-1102 |  |                         |  |  |  |  |  |

### 12. 各種お問い合わせ

出版社、Book インタラクティブヘルプデスクへのお問い合わせについて、従来メールタイトルは「標題」に入力さ れた文が設定されメール送信されましたが、お問い合わせの分類をわかりやすくするため、お問い合わせの種類ごと、 自動で文言を付加するようにします。

| お知らせ情報                                   | 書店情報変更           |     | 販売会社情報照会         | 各種    | お問い合わせ |
|------------------------------------------|------------------|-----|------------------|-------|--------|
| ※お問い合わせの内容を1つ選択して                        | てください。           |     |                  |       |        |
| 出版社                                      |                  |     | 選択したお問い合わせの種類に応し | じて、入力 |        |
| ○ 商品(登録している商品、在庫状況など                     | )に関するお問い合わせ      |     | 画面に引き継がれます。      |       |        |
| ○ 注文(キャンセル、注文状況、出庫状況                     | など)に関するお問い合わせ    |     |                  |       |        |
| ○ その他、出版社へのお問い合わせ                        |                  |     |                  |       |        |
| <ul> <li>Gakken 自動補充に対するお問い合わ</li> </ul> | )t               |     |                  |       |        |
| <br>ヘルプデスク                               |                  |     |                  |       |        |
| ○ システム(エラーが発生した、操作方法                     | がわからないなど)に関するお問い | 合わせ |                  |       |        |
| ○ 貴店の販売会社情報(照会・変更)に関す                    | するお問い合わせ         |     |                  |       |        |
| <ul> <li>その他ヘルプデスクへのお問い合わせ</li> </ul>    |                  | 「過去 | のお問い合わせ履歴」ボタンを追加 | L     |        |
|                                          |                  | ます。 | 履歴の検索画面に遷移します。   |       |        |
| 過去のお問い合わせ履歴                              |                  |     |                  |       | 次へ     |

# Book AV Book-Interactive

| お知ら              | らせ情報               | 書店情報変更                        | 販 | 売会社情報照会        | 各種                | お問い合わせ      |
|------------------|--------------------|-------------------------------|---|----------------|-------------------|-------------|
| ※下記フォームに         | 入力後、確認ボタン          | ンを押してください。                    | _ |                |                   |             |
| お問い合わせ種類         | 商品(登録している商         | 品、在庫状況など)に関するお問い合わせ           |   |                |                   |             |
| お問い合わせ先          |                    | 選択                            |   |                |                   |             |
| 貴店様名             | テスト書店              |                               |   |                |                   |             |
| 会員ID             | 000007             |                               |   |                |                   |             |
| 発信者様名            |                    |                               |   |                |                   |             |
| ご連絡先E-Mail       |                    |                               |   |                |                   |             |
|                  | 標題 ○○の注文           | JUC3                          |   | ※標題の先頭には「【商品に関 | <b>む</b> する問合せ】 」 | が自動的に追加されます |
| 当入力例の場<br>「【商品に関 | 拾、メールタ∕<br>する問合せ】○ | イトルは以下になります。<br>○の注文について」となりま |   |                |                   |             |
|                  |                    |                               | 4 |                |                   |             |
|                  |                    |                               |   |                | 確認                | 前へ戻る クリア    |

「過去のお問い合わせ履歴」ボタンをクリックすると、以下の履歴の照会画面に遷移します。

各種検索条件を指定してお問い合わせを照会できますので、お問い合わせ内容の確認や、送信済み確認にご利用く ださい。

| お知らせ情               | 報              | 書店情報到     | 書店情報変更 販売会社情報照会 全   |                |        |    |      |      |         |
|---------------------|----------------|-----------|---------------------|----------------|--------|----|------|------|---------|
| 過去のお問い合わせ           | せ履歴            |           |                     |                |        |    |      |      |         |
| お問い合わせ              | 日時             | 202       | ₩ ~ [2024/03/04]    |                |        |    |      |      |         |
| 発信担当                |                |           |                     |                |        |    |      |      |         |
| お問い合わせ              | <sup>过</sup> 先 | ■出版社 ■ヘルフ | 2出版社 2ペルプデスク        |                |        |    |      |      |         |
| 出版社                 |                | インテージ出版   |                     |                |        |    |      |      |         |
| お問い合わせ              | 区分             | ৰ্বন্দ    | ~                   |                |        |    |      |      |         |
| <br>検索 ク            | リア             |           |                     |                |        |    |      |      |         |
|                     |                |           |                     |                |        |    |      |      |         |
| 最初 前のページ            | 1 次のペ          | ージ 最後     |                     |                |        |    |      | 14件中 | ₱1件~14件 |
| お問い合わせ日時            |                | 発信担当      | お問い合わせ先             | お問い合わせ区分       |        | 標題 |      | 内容   | 詳細      |
| 2024/03/04<br>00:06 | 送信者 6 f        |           | 【ITGWORK-CT】 ヘルプデスク | システムに関するお問い合わせ | 標題6f   |    | 内容6f |      | 詳細      |
| 2024/03/04<br>00:06 | 送信者 5 f        |           | 【ITGWORK-CT】 ヘルプデスク | 商品に関するお問い合わせ   | 標題 5 f |    | 内容5f |      | 詳細      |
| 2024/03/04<br>00:05 | 送信者6e          |           | 【ITGWORK-CT】 ヘルプデスク | システムに関するお問い合わせ | 標題60   |    | 内容6e |      | 詳細      |
| 2024/03/04<br>00:05 | 送信者5e          |           | 【ITGWORK-CT】 ヘルプデスク | 商品に関するお問い合わせ   | 標題 5 e |    | 内容5e |      | 詳細      |
| 2024/03/04          | 送信者6d          |           | [ITGWORK-CT] ヘルプデスク | システムに関するお問い合わせ | 標題6d   |    | 内容6d |      | 詳細      |